# P-2302R-P1 Series

VoIP ATA / Station Gateway

# **Quick Start Guide**

Version 3.60 Edition 1 5/2006

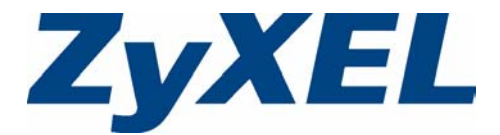

# Overview

This guide explains how to set up your P-2302R-P1 Series device ("P-2302R-P1") to make phone calls over the Internet. For the P-2302RL-P1, it also explains how to set up regular phone services that do not use the Internet.

The following figure shows a typical way to use your P-2302R-P1.

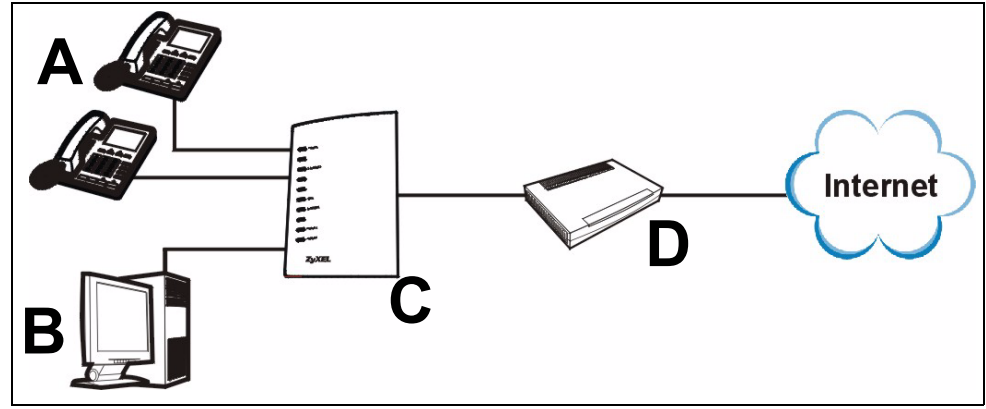

When you make a phone call over the Internet, you use one of your telephones (**A**) to dial the number. The telephones are connected to your P-2302R-P1 (**C**), which is connected to the broadband modem or router that provides Internet access (**D**).

When you want to use the Internet, you use your computer (**B**). Your computer is connected to your P-2302R-P1 (**C**), which is connected to the broadband modem or router that provides Internet access (**D**).

When you want to configure the P-2302R-P1 (C), you also use your computer (B).

# 1 Requirements

Make sure you have the following things before you set up your P-2302R-P1.

- Internet access account information provided by your ISP, such as user name, password, and so on.
- VoIP account You need the account information provided by your VoIP service provider (the company that lets you make phone calls over the Internet). This information might include your URI, number, and so on.
- Internet Explorer 6.0 or later or Netscape Navigator 7.0 or later, with JavaScript enabled.

# 2 Hardware Connections

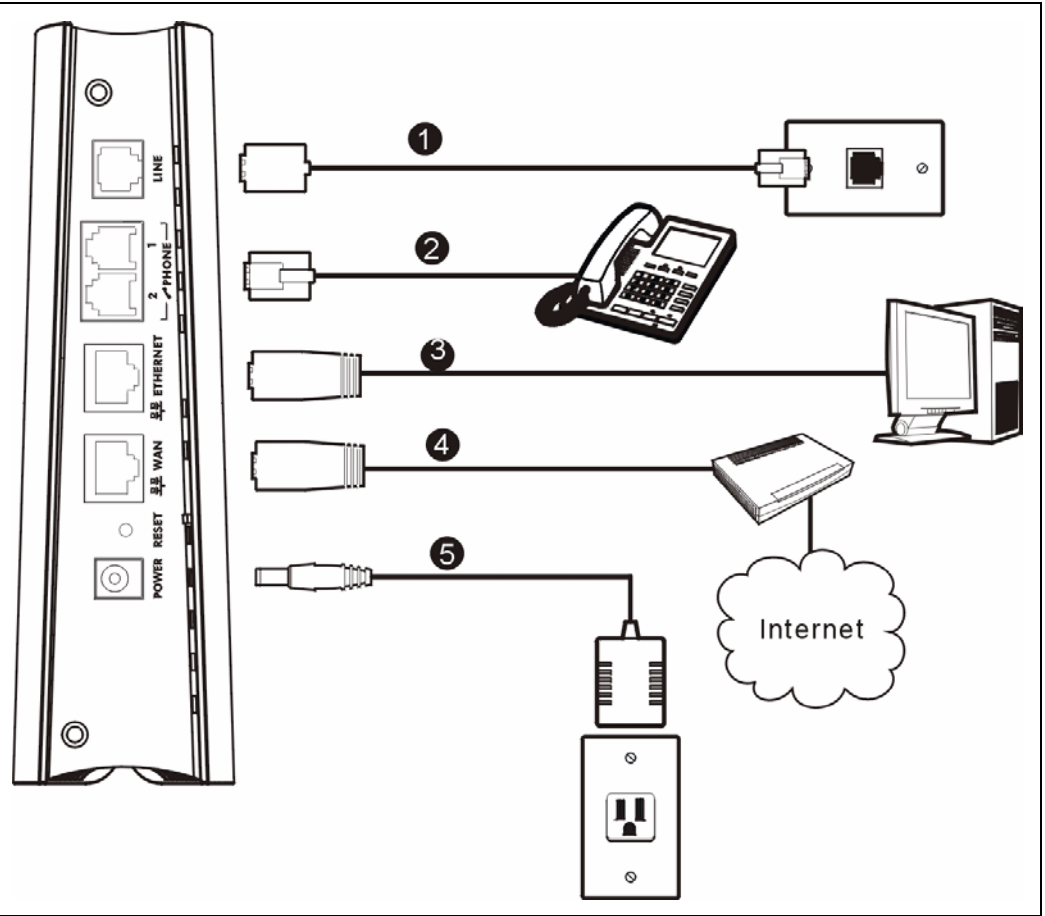

- **1** LINE (P-2302RL-P1 only): Use a telephone cable to connect the telephone jack to this port.
- **2 PHONE 1-2**: Use a telephone cable (and any telephone adaptors provided with your P-2302R-P1) to connect your telephones to these ports. If you only have one telephone, you should only use one port.
- **3 ETHERNET**: Use an Ethernet cable to connect your computer to this port.
- 4 WAN: Use an Ethernet cable to connect your broadband modem or router to this port.
- **5 POWER**: Use the power adaptor provided with your P-2302R-P1 to connect an appropriate power source to this port.

On the front panel, the **POWER** light flashes green while your P-2302R-P1 starts up and stays green once it is ready. The **WAN** and **ETHERNET** lights turn on if the **WAN** and **ETHERNET** ports are properly connected. These lights flash when the P-2302R-P1 is sending or receiving data.

# **3 Initial Configuration**

Use a web browser on your computer to set up your P-2302R-P1. See Troubleshooting if you have any problems.

### 3.1 Open the Wizard Setup Screen

- 1 Launch your web browser.
- 3 Click Login.

| ZyXEL                                   |                                                                                                    |
|-----------------------------------------|----------------------------------------------------------------------------------------------------|
|                                         | P-2302RL-P1                                                                                                    |
|                                         | Welcome to your router Configuration Interface                                                                    |
|                                         | Enter your password and click "Login"                                                                             |
|                                         | V Password : 🔤                                                                                                    |
| ( m                                     | ax. 30 alphanumeric, printable characters and no spaces )                                                         |
| 🔍 Note:                                 |                                                                                                    |
| Please turn or<br>Explorer when<br>SP2. | n the Javascript and ActiveX control setting on Internet<br>in operating system is Windows XP and service pack is |
|                                         | Login Reset                                                                                                    |
|                                         |                                                                                                    |
|                                         |                                                                                                    |

5 Click Go to Advanced setup.

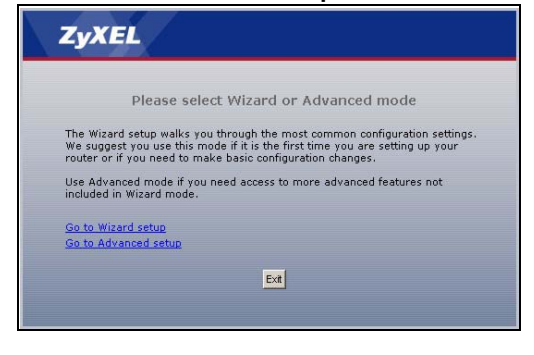

2 Enter http://192.168.1.1 as the address or URL.

A

| dress | 🕘 http://192.168.1.1/ |  |
|-------|-----------------------|--|
|-------|-----------------------|--|

**4** Type a new password, re-type it to confirm, and click **Apply**. (The next time you log in, you should not see this screen.)

| Plea                                                                                                    | ise enter a new password                                                                                                    |                                                                                     |
|----------------------------------------------------------------------------------------------------|----------------------------------------------------------------------------------------------------|-------------------------------------------------------------------------------------|
| Your router is currently<br>from unauthorized users<br>Please select a new pass<br>others to guess. We sugg<br>difficult for an intruder to<br>The administrator passw | using the default password. To protec<br>we suggest you change your passwo<br>word that will be easy to remember<br>est you combine text with numbers to<br>guess.<br>ord should must be between 1 - 30 d | t your networf<br>rd at this time<br>yet difficult for<br>make it mor<br>naracters. |
| New Password:                                                                                                    |                                                                                                    |                                                                                     |
|                                                                                                    |                                                                                                    |                                                                                     |

6 In the main screen, click the Wizard icon X in the upper right corner.

|                    | Status                                                                                                    |                                                                                                    |                                                                                                    |                |                                               |
|--------------------|----------------------------------------------------------------------------------------------------|----------------------------------------------------------------------------------------------------|----------------------------------------------------------------------------------------------------|----------------|-----------------------------------------------|
| States             |                                                                                                    |                                                                                                    | Satural Supervi                                                                                      | ture 💌         | Ratest How                                    |
|                    | Denie Information                                                                                                    | 1                                                                                                    | Services Males                                                                                       |                | -                                             |
| Ay<br>Ay<br>Arment | Epitem Name:<br>Primatere Version<br>VMA Diferention<br>- 19 Address<br>- 19 Fadhere<br>- 19 Address<br>- 19 Address<br>- 19 Address<br>- 19 Address<br>- 19 Address<br>- 19 Address<br>- 19 Address<br>- 10 Fadhere<br>- 10 Fadhere<br>- 10 Fadhe | P22028LP1<br>v1466AD0 X881 1 12/15/2005<br>-<br>-<br>-<br>-<br>-<br>-<br>-<br>-<br>-<br>-<br>-<br>-<br>- | System Up Time<br>Current Date/Time<br>System Xessure<br>- OfU Swape<br>- Henory Usage<br>- He Usage | 1.25.05        | 1.77%<br>47%<br>1% of 64 Sec.                 |
|                    | - DHCP)                                                                                                    | Sarray                                                                                                   | Televitere<br>NAS                                                                                    | Statue<br>Down | Kata<br>NA                                    |
| _                  |                                                                                                    |                                                                                                    | LAN                                                                                                  | 10             | 1009/94                                       |
|                    |                                                                                                    |                                                                                                    | Tennary                                                                                              |                |                                               |
|                    |                                                                                                    |                                                                                                    | Any IP Table (Deta<br>DHCP Table (Deta                                                               | bw m           | PHT Muniter (Details)<br>Statistics (Details) |

If the INTERNET light is green, go to section 3.3. Otherwise, go to section 3.2.

### 3.2 Connection Wizard

If you subscribe to a Roadrunner service, you cannot use the Connection Wizard to set up your Internet connection. In this case, please see the User's Guide for instructions.

Note: You must have Internet access before you can complete this section.

1 In the Wizard Setup screen, click Connection Wizard.

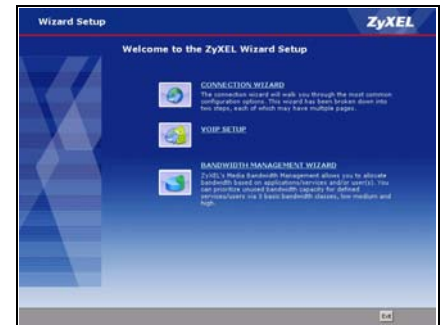

**3 System Name** is used to identify the P-2302R-P1 in the network. Use the default value, unless you know the name is already used in the network.

**Domain Name** (optional): Enter the appropriate name, if there is one, or use the default value.

#### Click Next.

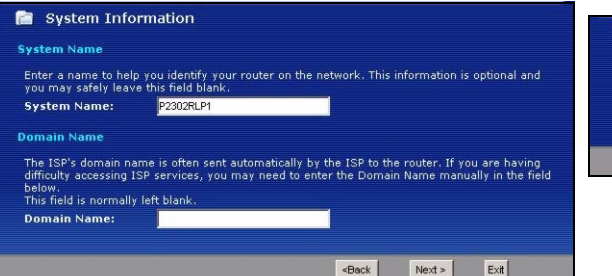

2 Click Next.

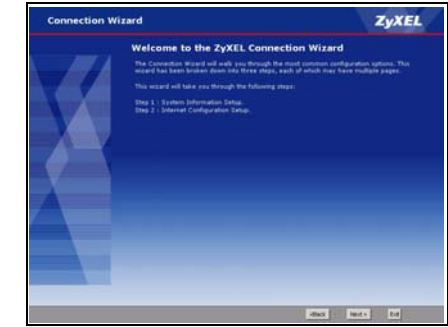

4 This screen has different fields, depending on the connection type (encapsulation) your ISP uses. Select Ethernet or PPP over Ethernet (PPPoE). If you are not sure and if your ISP gave you a user name and password, select PPP over Ethernet. Then, follow the instructions in the appropriate section below.

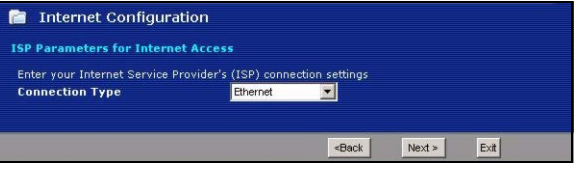

#### 3.2.1 Connection Wizard (Ethernet)

Follow these steps if your ISP uses an Ethernet connection.

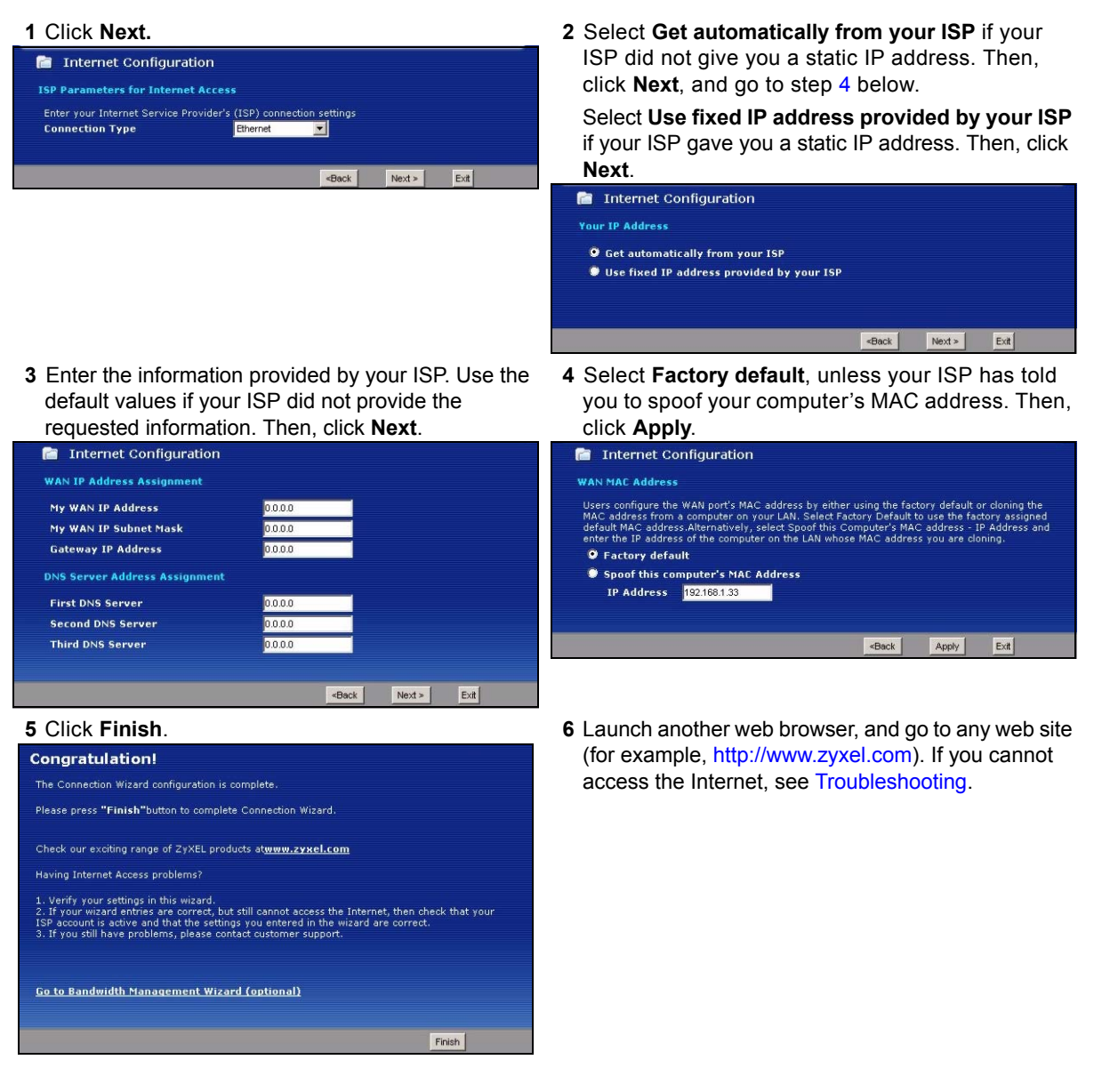

#### 3.2.2 Connection Wizard (PPP over Ethernet)

Follow these steps if your ISP uses a PPP over Ethernet (PPPoE) connection.

 Enter the information provided by your ISP. Use the default values if your ISP did not provide the requested information. Then, click Next.

| Tarameters for internet Ac       | CC33                            |
|----------------------------------|---------------------------------|
|                                  |                                 |
| ter your Internet Service Provid | ier's (ISP) connection settings |
| nnection Type                    | PPP over Ethernet               |
| rvice Name                       | (optional)                      |
| er Name                          |                                 |
| ssword                           | ******                          |

**3** Enter the information provided by your ISP. Use the default values if your ISP did not provide the requested information. Then, click **Next**.

| 🛅 Internet Configuration      |         |  |
|-------------------------------|---------|--|
| WAN IP Address Assignment     |         |  |
| My WAN IP Address             | 0.0.0   |  |
| DNS Server Address Assignment |         |  |
| First DNS Server              | 0.0.0.0 |  |
| Second DNS Server             | 0.0.0   |  |
| Third DNS Server              | 0.0.0.0 |  |

#### 5 Click Finish.

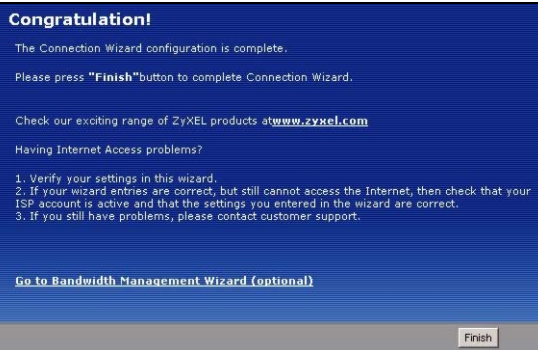

2 Select Get automatically from your ISP if your ISP did not give you an IP address. Then, click Next, and go to step 4.

Select **Use fixed IP address provided by your ISP** if your ISP gave you a static IP address. Then, click **Next**., and go to step 3.

| 📄 Internet Configuration                  |                                                      |        |      |
|-------------------------------------------|------------------------------------------------------|--------|------|
| Your IP Address                           |                                                      |        |      |
| Get automatically from your ISP           |                                                      |        |      |
| Use fixed IP address provided by your ISF |                                                      |        |      |
|                                           |                                                      |        |      |
|                                           |                                                      |        |      |
|                                           | <back< th=""><th>Next &gt;</th><th>Exit</th></back<> | Next > | Exit |

4 Select Factory default, unless your ISP has told you to spoof your computer's MAC address. Then, click Apply.

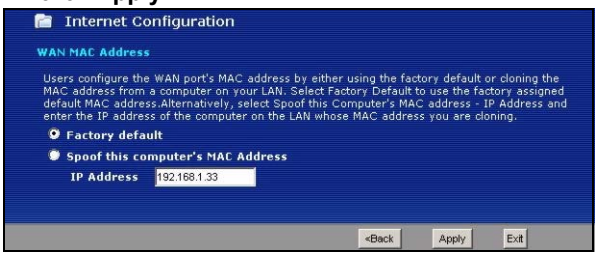

6 Launch another web browser, and go to any web site (for example, http://www.zyxel.com). If you cannot access the Internet, see Troubleshooting.

### 3.3 VoIP Setup Wizard

**Note:** You must have Internet access and a VoIP account before you can complete this section.

1 In the Wizard Setup screen, click VoIP Setup.

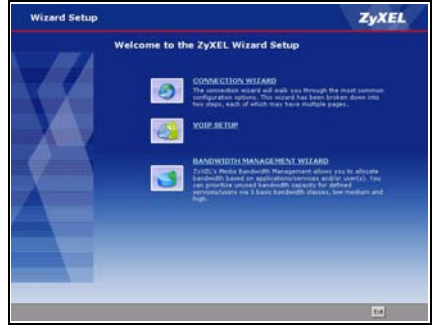

2 Enter the information provided by your VoIP service provider. If you have a VoIP account like 1234@VoIP-provider.com, the SIP Number is 1234, and the SIP Service Domain is VolPprovider.com. Use the default values if your VoIP service provider did not provide the requested information.

Select Check here to set up SIP2 settings if you want to set up the second VoIP account in the P-2302R-P1 now. In this case, enter the information for the first VoIP account, click Apply, and enter the information for the second VoIP account. You can also set up the second account later. See the User's Guide for instructions.

#### Click Apply.

| All Hollinson      | changeme      |  |
|--------------------|---------------|--|
| SIP Server Address | 127.0.0.1     |  |
| SIP Service Domain | 127.0.0.1     |  |
| Jser Name          | changeme      |  |
| Iser Name          | changeme      |  |
| assword            | ******        |  |
| Sissection S       | IP2 settings. |  |
|                    |               |  |

3 Wait while the P-2302R-P1 tries to register the VoIP account(s).

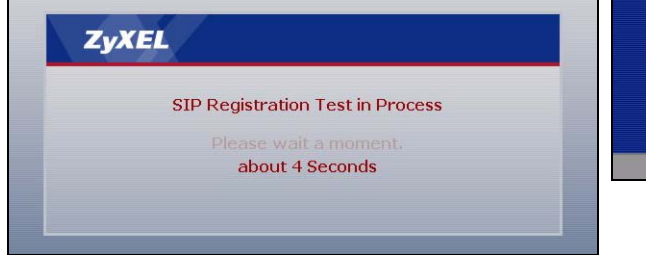

Click Finish. The PHONE light should be green.

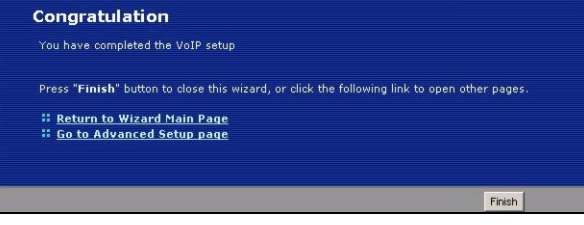

# 3.4 Bandwidth Management Wizard (Optional)

If you want to use the Bandwidth Management Wizard, please see the User's Guide for instructions.

### 3.5 Regular Phone Line Configuration (P-2302RL-P1 only)

When one of your VoIP accounts is registered, the P-2302R-P1 normally uses the Internet (not the regular phone line) to make phone calls. Follow the directions in this section to make sure you can also use the regular phone line while one of your VoIP accounts is registered.

In the main screen, click VoIP > PSTN Line.

| PSTN Line Pr | e-fix Number | 0000 |   |  |
|--------------|--------------|------|---|--|
| Relay to PST | N Line       |      |   |  |
| 1.           |              |      | 1 |  |
| 2.           |              |      |   |  |
| 3.           |              |      |   |  |
| 4.           |              |      | 1 |  |
| 5.           |              |      |   |  |
| 6.           |              |      |   |  |
| 7.           |              |      |   |  |
| 8.           |              |      |   |  |
| 9.           |              |      |   |  |

**PSTN Line Pre-fix Number:** If you want to make a regular phone call while one of your VoIP accounts is registered, you have to dial this number before you dial the phone number.

**Relay to PSTN Line:** Enter phone numbers for regular phone calls (that do not use the Internet) that you always want to dial without the prefix number. For example, enter emergency phone numbers here.

Click Apply.

### 3.6 Bridge Mode

The P-2302R-P1 supports two modes, **Router** and **Bridge**. Usually, you should use **Router** mode because it supports all the features available in the P-2302R-P1. However, you might use **Bridge** mode in the following situation:

- There is another router or gateway in the network; and
- You only want to use the P-2302R-P1 for VoIP and Internet access. You do not want to use other features, such as the firewall, even with their default settings.

If you want to use Bridge mode, follow these steps.

1 In the main screen, click **Maintenance > System > General**.

| 1.1                                                                                                    |                                       |
|----------------------------------------------------------------------------------------------------|---------------------------------------|
| Mode                                                                                                    | Router C Bridge                       |
| System Name                                                                                                 | P23028LP1                             |
| Domain Name                                                                                                 |                                       |
| Administrator Inactivity Timer                                                                              | 5 (minutes, 0 means no timeout)       |
| Management IP Address                                                                                       | 0.0.0.0                               |
| 2.If change to Bridge mode, Please set                                                                      | Management IP Address                 |
| 2.If change to Bridge mode, Please set<br>assword Setup                                                     | Management IP Address                 |
| Cit Password                                                                                                | Management IP Address                 |
| 2.15 change to Bridge mode, Please set<br>assword Setup<br>Old Password<br>New Password                     | Managament IP Address                 |
| 2.1: Change to Bridge mode, Messe set<br>assword Setup<br>Old Password<br>New Password<br>Retype to Confirm | Management IP Address<br>Fine<br>Fine |

- 2 In the Mode field, select Bridge.
- **3** In the **Management IP Address** field, enter the IP address you want to use to access the P-2302R-P1 in **Bridge** mode. For example, enter 192.168.5.1.
- 4 Click Apply.

The P-2302R-P1 automatically restarts. When the **POWER** light stops blinking and stays on, follow the directions in section 3.1 to log in to the web configurator again. However, use the **Management IP Address** you set up in step 3, instead of http://192.168.1.1. If your computer's IP address is in a different subnet, follow the directions in the appropriate appendix of the User's Guide to change your computer's IP address.

See the User's Guide for more details about **Bridge** mode.

### 4 Phone Calls

Follow these directions to make calls over the Internet.

- If you want to dial a SIP number that only uses numbers (for example, "12345"), dial the number on your phone's keypad. You can also set up a speed-dial entry, if you want. See the User's Guide for instructions.
- If you want to dial a SIP number that uses letters or if you want to make a peer-to-peer call, set up a speed-dial entry first. See the User's Guide for instructions. Then, dial the speed-dial number to make the call.
- If you want to call regular telephone numbers, use your VoIP service provider's dialing plan.

For the P-2302RL-P1, follow these directions to make phone calls that do not use the Internet.

- If you set up the phone number in the Relay to PSTN section (section 3.5), just dial the phone number.
- If the **PHONE** light is off, just dial the phone number.
- Otherwise, first dial the prefix you set in section 3.5, and then dial the phone number.
- **Note:** If the P-2302RL-P1 is turned off, you can only use the phone that is connected to the **PHONE1** port to make phone calls (regardless of the settings in any screen). Make sure you know which phone this is, in case you want to make an emergency call.

Follow these directions to call the phone that is connected to the P-2302R-P1.

- (P-2302R-P1) Use your VoIP service provider's dialing plan. The P-2302R-P1 must be on.
- (P-2302RL-P1) Use your VoIP service provider's dialing plan, or just dial the phone number.

# Troubleshooting

| PROBLEM                                                 | CORRECTIVE ACTION                                                                                                    |
|---------------------------------------------------------|----------------------------------------------------------------------------------------------------|
| None of the lights turn                                 | Make sure that you are using the power adaptor provided with the P-2302R-P1.                                                                                                    |
| on when I plug in the                                   | Check all the connections you made in section 2.                                                                                                    |
| P-2302R-P1.                                             | Make sure the power source is turned on and has power.                                                                                                    |
|                                                         | If the problem continues, contact your local vendor.                                                                                                    |
| The POWER light is                                      | Unplug the device, and plug it in again.                                                                                                    |
| red.                                                    | If the problem continues, contact your local vendor.                                                                                                    |
| I can open the web                                      | Make sure your web browser meets the requirements identified in section 1.                                                                                                    |
| browser, but I cannot                                   | Check the connection between your computer and the P-2302R-P1. See section 2.                                                                                                    |
| see the Login screen.                                   | Make sure your computer's IP address is in the same subnet as the P-2302R-P1's IP address.                                                                                                    |
|                                                         | <ul> <li>If your P-2302R-P1 is in Router mode, let the P-2302R-P1 assign an IP address to<br/>your computer. See Setting Up Your Computer's IP Address.</li> </ul>                                                                                                    |
|                                                         | <ul> <li>If your P-2302R-P1 is in Bridge mode, set up a static IP address for your computer.<br/>For example, if you set the Management IP Address to 192.168.5.1, set up a static<br/>IP address of 192.168.5.34 on your computer. See the appropriate appendix in the<br/>User's Guide for instructions. When you finish, set up the original settings again.</li> </ul> |
|                                                         | Make sure your computer's Ethernet adapter is installed and functioning properly.                                                                                                    |
|                                                         | If you changed the P-2302R-P1's mode or IP address, make sure you use the new IP address in the <b>Address</b> or <b>URL</b> field in the web browser. (Note: This Quick Start Guide does not explain how to change the P-2302R-P1's IP address.)                                                                                                    |
|                                                         | If the problem continues, contact your local vendor.                                                                                                    |
| My password is not                                      | Make sure you enter the password correctly. It is case-sensitive.                                                                                                    |
| working.<br>I forgot my password<br>for the P-2302R-P1. | If you changed the password in section 3.1 and then forgot it, you can reset the device.<br>This changes all the settings to their original values, and you have to make all of your<br>changes again. To reset the device,                                                                                                    |
|                                                         | 1 Press the <b>RESET</b> button until the <b>POWER</b> light starts to blink. (This usually takes ten seconds or less.)                                                                                                    |
|                                                         | 2 Release the <b>RESET</b> button.                                                                                                    |
|                                                         | Afterwards, the P-2302R-P1 is in <b>Router</b> mode, its IP address is 192.168.1.1, and the password is "1234". See your User's Guide for more information.                                                                                                    |

| PROBLEM                                                                                      | CORRECTIVE ACTION                                                                                                    |
|----------------------------------------------------------------------------------------------|----------------------------------------------------------------------------------------------------|
| The web configurator<br>returns to the <b>Login</b><br>screen when I try to<br>do something. | By default, the web configurator times out in five minutes. Log in again. You can change this setting. Click <b>Maintenance &gt; System &gt; General</b> , and change the <b>Administrator Inactivity Timer</b> .                                                                                                    |
| There is no dial tone.                                                                       | Check the connection between your telephone and the P-2302R-P1. See section 2.                                                                                                    |
|                                                                                              | Test the telephone wire.                                                                                                    |
|                                                                                              | <b>1</b> Connect the wire to a telephone and a regular telephone outlet.                                                                                                    |
|                                                                                              | <b>2</b> If you cannot hear the dial tone, the wire might be bad. Use a different one.                                                                                                    |
|                                                                                              | If the problem continues, contact your local vendor.                                                                                                    |
| I cannot make VoIP<br>phone calls.<br>The dial tone beeps or<br>pulses.                      | Log in to the P-2302R-P1. Select <b>Go to Advanced setup</b> . The <b>Status</b> screen appears.<br>In the <b>VoIP Status</b> section (at the bottom), make sure at least one of the VoIP accounts is<br>registered. If neither account is registered, click <b>Register</b> for the VoIP account(s) that you<br>set up in section 3.3. If you cannot register your VoIP account(s), see the Troubleshooting<br>suggestions for this problem below. |
|                                                                                              | If the problem continues, contact your local vendor.                                                                                                    |
| I cannot register my                                                                         | Make sure you provided the right information in the <b>VoIP Setup Wizard</b> . See section 3.3.                                                                                                    |
| VoIP account(s).                                                                             | Make sure you can access the Internet through the P-2302R-P1. Launch your web browser, and go to any web site (for example, http://www.zyxel.com). If you cannot open the web site, see the Troubleshooting suggestions for that problem.                                                                                                    |
|                                                                                              | Make sure your VoIP account uses SIP. Your P-2302R-P1 only supports SIP. If you are not sure, contact your VoIP service provider.                                                                                                    |
|                                                                                              | If the problem continues, contact your VoIP service provider.                                                                                                    |
| I cannot access the<br>Internet through the<br>P-2302R-P1.                                   | Make sure you provided the correct information in the <b>Connection Wizard</b> . If you are not sure which connection type (encapsulation) your ISP uses, try selecting the other one in the <b>Connection Wizard</b> . See section 3.2.                                                                                                    |
|                                                                                              | Make sure you provided the correct user name and password if you are using PPPoE.                                                                                                    |
|                                                                                              | Check the connections between the P-2302R-P1 and the modem or router you use to access the Internet. See section 2.                                                                                                    |
|                                                                                              | If this is a new Internet account, contact your ISP.                                                                                                    |
|                                                                                              | If the problem continues, contact your local vendor.                                                                                                    |

# Setting Up Your Computer's IP Address

Note: Follow these instructions only if you are following a suggestion in Troubleshooting.

This section shows you how to set up your Windows NT/2000/XP computer to automatically get an IP address from the P-2302R-P1. See your *User's Guide* for detailed IP address configuration for other Windows and Macintosh computer operating systems.

1 In Windows XP, click Start > Control Panel.

In Windows 2000/NT, click Start > Settings > Control Panel.

2 In Windows XP, click Network Connections.

In Windows 2000/NT, click Network and Dial-up Connections.

**3** Right-click on your network connection (for example, **Local Area Connection**). A menu appears, like the one shown here.

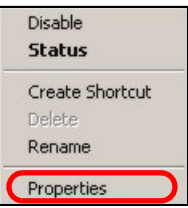

4 In the menu, click **Properties**. The network connection's properties screen appears.

| ocal Area Connection 5 Properties                                                                                      |                                       | <u>? ×</u>          |
|----------------------------------------------------------------------------------------------------|---------------------------------------|---------------------|
| General Authentication                                                                                                 |                                       |                     |
| Connect using:                                                                                                    |                                       |                     |
| Intel(R) PRO/100 VE Network Co                                                                                         | nnection                              |                     |
| ,<br>Commente de la desenve d'hutting                                                                                  |                                       | Configure           |
| Y NWLink NetBIOS      Y NWLink IPX/SPX/NetBIOS Con      Y Internet Protocol (TCP/IP)                                   | npatible Trans                        | sport Proto         |
| Install Uninstall                                                                                                    |                                       | ioperties           |
| Transmission Control Protocol/Interne<br>wide area network protocol that provi<br>across diverse interconnected networ | t Protocol. Th<br>des communic<br>ks. | e default<br>sation |
| Show icon in taskbar when connecte                                                                                     | ed                                    |                     |
|                                                                                                    | ок                                    | Cancel              |

5 In the list in the middle of the screen, look for Internet Protocol (TCP/IP), and select it.

6 Click Properties underneath the list. The Internet Protocol (TCP/IP) Properties screen appears.

| Dblan an IP address auto  | omatically                                                                                                    |
|---------------------------|----------------------------------------------------------------------------------------------------|
| Uge the following IP adds | ***                                                                                                    |
|                           |                                                                                                    |
|                           |                                                                                                    |
| Charles Michael N.        |                                                                                                    |
| Ogtain DNS server addre   | ts automatically                                                                                                |
| Usg the following DNS se  | nver addresses:                                                                                                 |
|                           | the second second second second second second second second second second second second second second second se |

7 Select Obtain an IP address automatically.

- 8 Select Obtain DNS server address automatically.
- 9 Click OK.

10Close the other windows.

# **Viewing Your Product's Certifications**

- 1 Go to http://www.zyxel.com.
- 2 Select your product from the drop-down list box on the ZyXEL home page to go to that product's page.
- **3** Select the certification you wish to view from this page.